## VIRTUAL TRAINING TECHNICAL LOGISTICS: ZOOM

The virtual training course will consist of lectures to review seafood HACCP regulations, seafood safety hazards, the HACCP principles and steps to generating an effective HACCP plan and group work sessions to practice the principles and concepts learned. In order to effectively conduct the segment two training in a virtual learning platform we will employ several tools and technologies that participants should be familiar with prior to attending. Note: the first 30 minutes (8:30 – 9:00 am) will be dedicated to troubleshooting and resolving technical difficulties prior to the start of the training at 9:00 AM. This is required for all participants. The various tools and technologies employed are described below.

## ZOOM

<u>Join a Zoom Meeting:</u> To join the meeting you have been provided a link in the Location section of this course information document. You simply need to click on that link to access the training. Here is a video tutorial on joining a zoom meeting. You can also join a test zoom meeting to ensure you have the proper internet, video, and audio functionality prior to the start of the training at zoom.us/test.

<u>Screen Sharing</u>: During breakouts and during the group presentations it may be necessary to share your screen so the whole group can see what you are seeing. Here is a quick video on <u>screen</u> <u>sharing</u>. You can also review the images provided below to assist in the screen sharing process.

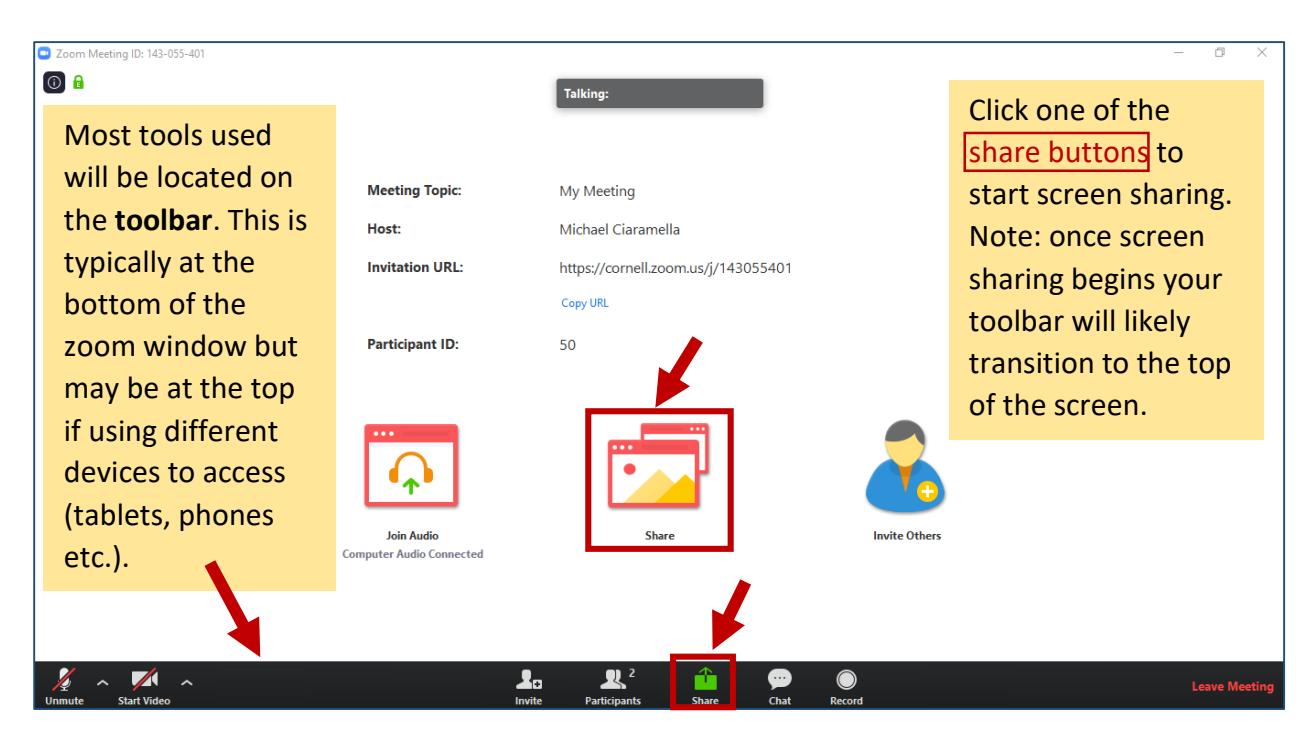

| Zoom                    |                                                                                                    |                                                                                                    |                                                                                                    | ~                                                    | - 🗆 🗙 Zoom Group Chat |
|-------------------------|----------------------------------------------------------------------------------------------------|----------------------------------------------------------------------------------------------------|----------------------------------------------------------------------------------------------------|------------------------------------------------------|-----------------------|
| 1                       | <ul> <li>Select a window or an application</li> </ul>                                                                                                    | on that you want to share Basic                                                                                                    | Advanced                                                                                                    | ×                                                    | The window to         |
| Meeting Topic:          |                                                                                                    | 2                                                                                                    |                                                                                                    |                                                      | the right will        |
| Host:                   | The second second secon       | The second second secon   |                                                                                                    | <b>D</b>                                             | open. You can         |
| Invitation URL:         |                                                                                                    | Ball Ball produces in the subjection and start an                                                                                                    |                                                                                                    | •                                                    | choose share          |
|                         | Screen 1                                                                                                    | Screen 2                                                                                                    | Whiteboard                                                                                                    | iPhone/iPad                                          | the whole             |
| Participant ID:         |                                                                                                    |                                                                                                    |                                                                                                    | Send To OneNote ×                                    | screen or just a      |
|                         | <ul> <li>And a second second seco</li></ul> |                                                                                                    |                                                                                                    |                                                      | single open           |
|                         |                                                                                                    |                                                                                                    | Barrowski (Marcowski)<br>Hermitian<br>Hermitian | Some Opping 20 I and is Contact to 20 New Oak Net PL | window. Once          |
|                         | Seafood HACCP Segme                                                                                                    | Cornell University's Onli 🧿                                                                                                    | HACCP April 2020                                                                                                    | Send To OneNote                                      | the desired           |
| •^•                     | Segment 1 Update<br>Notheast Regional Meeting                                                                                                    | HIXLIF - Kittel will der<br>«Thenbygen emste der 1900                                                                                                    |                                                                                                    |                                                      | scroon/               |
| Join Audio              | CARE<br>Aquiculture sofery calabitative<br>Invalue Coup Project III<br>Aquiculture Densitive Contracts<br>Aquiculture Densitive Conference                                                                                                    | <ul> <li>Processor in a second second second performance - revenue</li> <li>Processor in a second second s</li></ul> |                                                                                                    |                                                      |                       |
| Computer Audio Connecte | NEROCIÓ ferracion<br>Nacional Busineza Emergency FEire<br>Invest / la goují faio                                                                                                    | • III wall reg broke                                                                                                    |                                                                                                    |                                                      | document is           |
|                         | Sticky Notes                                                                                                    | Sticky Notes                                                                                                    |                                                                                                    |                                                      | selected click        |
|                         | Share computer sound                                                                                                    | Optimize for full screen video clip                                                                                                    |                                                                                                    | Share                                                | share.                |
|                         |                                                                                                    |                                                                                                    |                                                                                                    | Type message                                         | e here                |
| H D Type here to search | O Ħ                                                                                                    | 🗮 🖻 🌖 😰                                                                                                    | 🚑 🗖 Id Ai                                                                                                    | - 😻 📑 可                                              | ^ <b>⇔ ಘ </b>         |

<u>Video and Audio</u>: While video is required for the duration of the training we will ask participants to mute themselves when not speaking to limit feedback and background noise.

| 🖸 Zoom N | leeting ID: 143-055-401                                                                                                    |                                            | Talking:                                                                            | - 0 ×                                                                                                    |
|----------|----------------------------------------------------------------------------------------------------|--------------------------------------------|-------------------------------------------------------------------------------------|----------------------------------------------------------------------------------------------------|
|          | Audio settings<br>can be adjusted<br>by clicking the<br>"^" next to the<br>audio button                                                                                                    | Meeting Topic:<br>Host:<br>Invitation URL: | My Meeting<br>Michael Ciaramella<br>https://cornell.zoom.us/j/143055401<br>Copy URL | You can see that audio is<br>currently muted. You can<br>unmute your audio by<br>clicking the audio button on<br>the toolbar. |
|          | indicated on the toolbar.                                                                                                    | Participant ID:                            | 50                                                                                  |                                                                                                    |
|          | Select a Microphone         ✓ Microphone Array (Realtek Audio)         Same as System         Select a Speaker         ✓ Speakers / Headphones (Realtek Audio)         Same as System         Test Speaker & Microphone         Switch to Phone Audio | Join Audio<br>Computer Audio Connected     | Share                                                                               | Invite Others                                                                                                    |
| Unmute   | Leave Computer Audio<br>Audio Settings                                                                                                    |                                            | La La <sup>2</sup> 📫 💬                                                              | C Leave Meeting                                                                                                    |

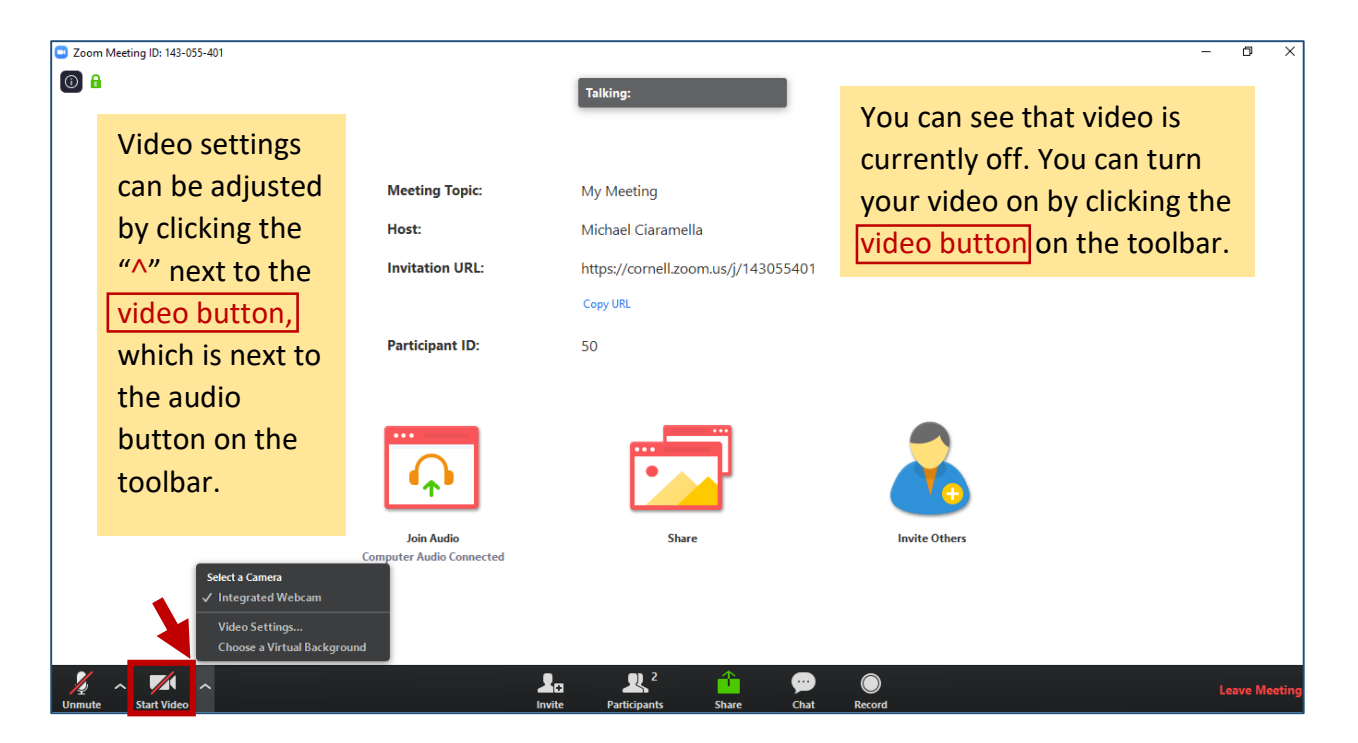

When video is on and you are unmuted the video and audio buttons will not have the red line through them as depicted below. Clicking the buttons again will mute and stop video respectively.

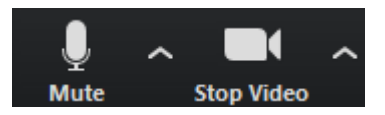

<u>Zoom Chat</u>: Since participants will be asked to mute their audio when not speaking the chat feature is enabled to ensure participants can interact with the Trainer and other participants throughout the training. You can also open the participants window to view other participants and utilize the interactive buttons to communicate with the trainer(s).

| Zoom Meeting ID:             | 143-055-401                                                   |                                                                                           |                                                                                      | – 0 ×                                                                              |
|------------------------------|---------------------------------------------------------------|-------------------------------------------------------------------------------------------|--------------------------------------------------------------------------------------|------------------------------------------------------------------------------------|
| 0                            |                                                               | Talking:                                                                                  |                                                                                      | Zoom Group Chat From Me to Everyone:                                               |
|                              | Meeting Topic:<br>Host:<br>Invitation URL:<br>Participant ID: | My Meeting<br>Michael Ciaramella<br>https://cornell.zoom.us/j/143055401<br>Copy URL<br>50 | The chat box<br>(right). Can be<br>opened with<br>the chat button<br>on the toolbar. | Hello Everyone!                                                                    |
|                              | Join Audio<br>Computer Audio Connected                        | Share                                                                                     | Invite Others                                                                        |                                                                                    |
| Unmute Start                 | Video                                                         | La La Carteria Chat                                                                       | C Leave Meeting                                                                      | To: Everyone V                                                                     |
| Zoom Meeting ID:             | 143-055-401                                                   |                                                                                           |                                                                                      | - @ ×                                                                              |
| <ul><li><b>○ □</b></li></ul> | Martin Tarin                                                  | Talking:                                                                                  | The participants<br>box (right). Can be<br>opened with the                           | Participants (2)     Mic     Michael Ciaramella (Me)     Michael Ciaramella (Host) |
|                              | Meeting Topic:                                                | My Meeting                                                                                | participants button                                                                  |                                                                                    |
|                              | Host:                                                         | Michael Ciaramella                                                                        | on the toolbar.                                                                      |                                                                                    |
|                              | Participant ID:                                               | Copy URL Inte                                                                             | ract with Trainer 🔫                                                                  | Raise Hand yes Rogo slower go faster more                                          |
|                              |                                                               |                                                                                           |                                                                                      | <ul> <li>Zoom Group Chat</li> </ul>                                                |

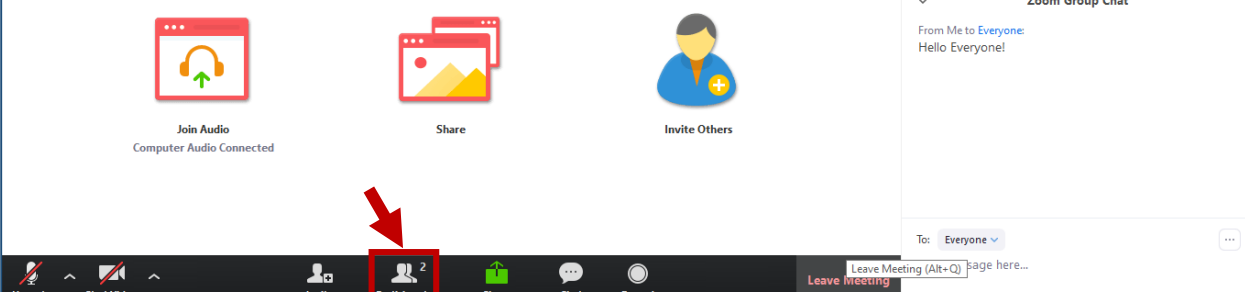

<u>Breakout Rooms</u>: During group work sessions the trainer will break participants into teams using the breakout room feature in zoom. The instructor will assign you group and initiate breakout rooms when necessary throughout the training. Once in a breakout room you will only be able to see and hear the members of your group. This will look and function the same with a few minor changes, which are highlighted below. Trainers will have the ability to jump between rooms to assist as needed. You can use the "Ask for Help" feature to contact your trainer for assistance.

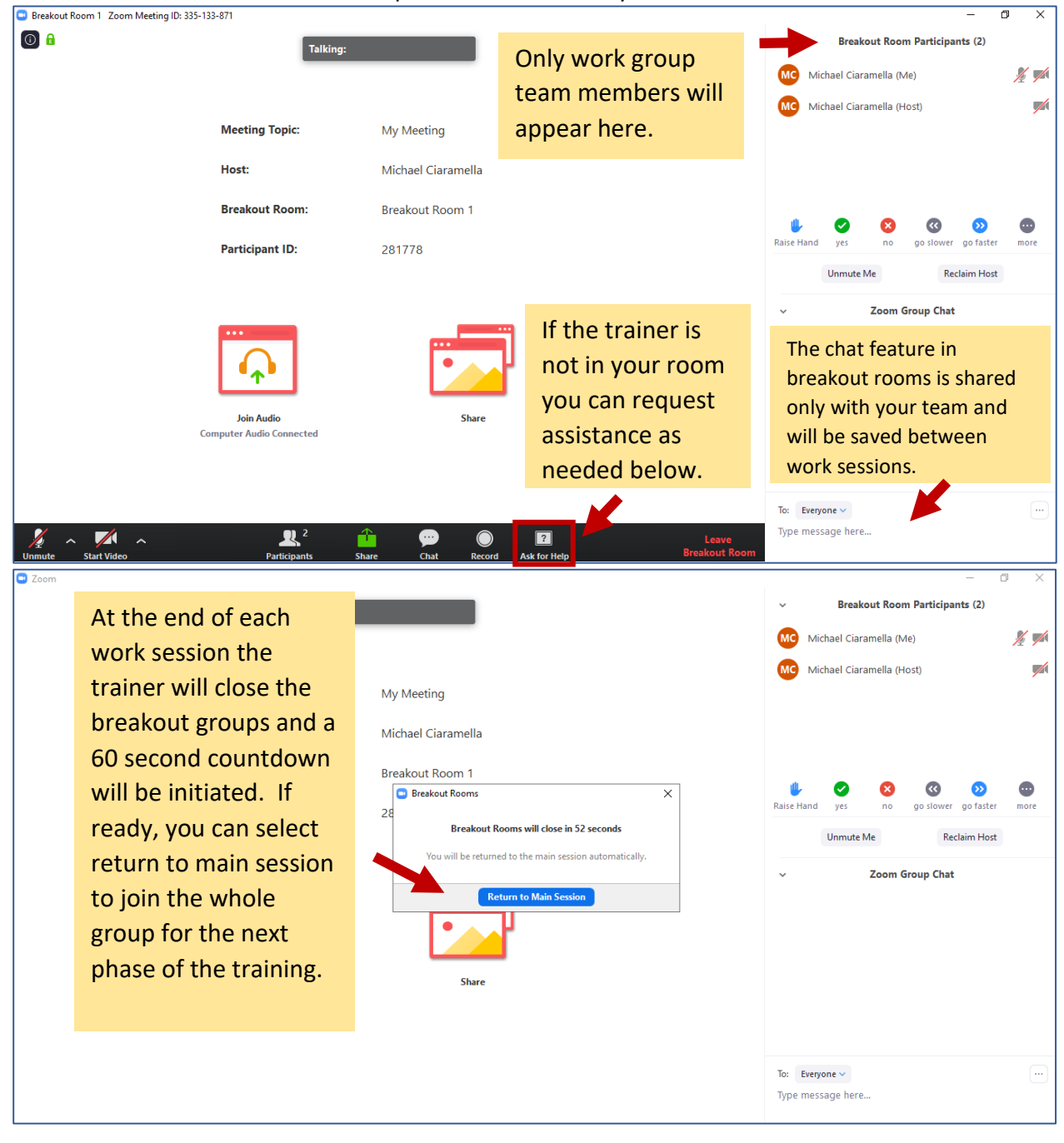

**Note:** If using another platform or app to access the zoom meeting your toolbar may appear differently. See below example when accessed through a tablet.

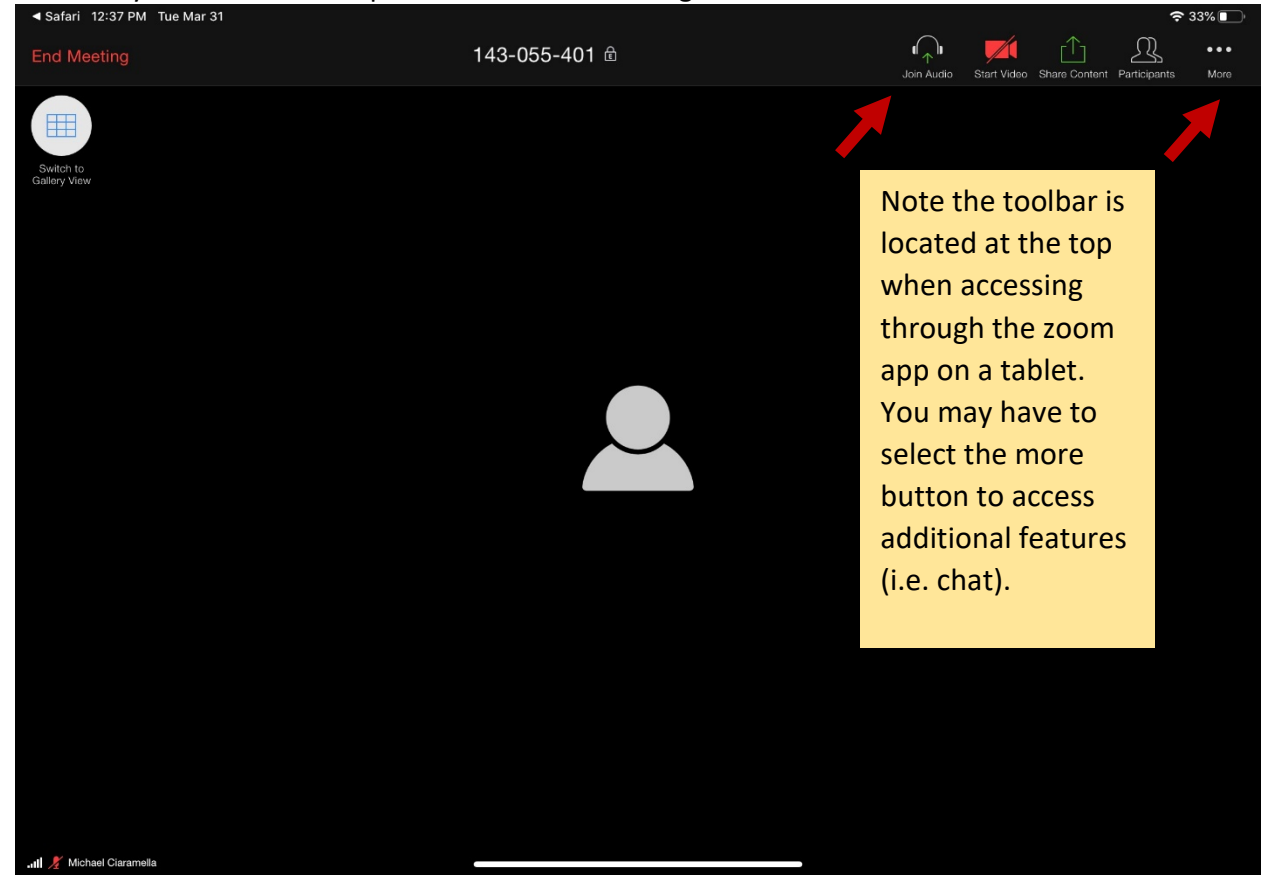

## **Google Documents**

When doing breakout group work sessions, teams will collaborate on completing various forms as you develop a HACCP plan for the models provided. Each team will be provided a link to a google drive folder that contains all the necessary form templates. When these documents are opened as google documents, all team members can work on the document simultaneously and see each other's work in real time.

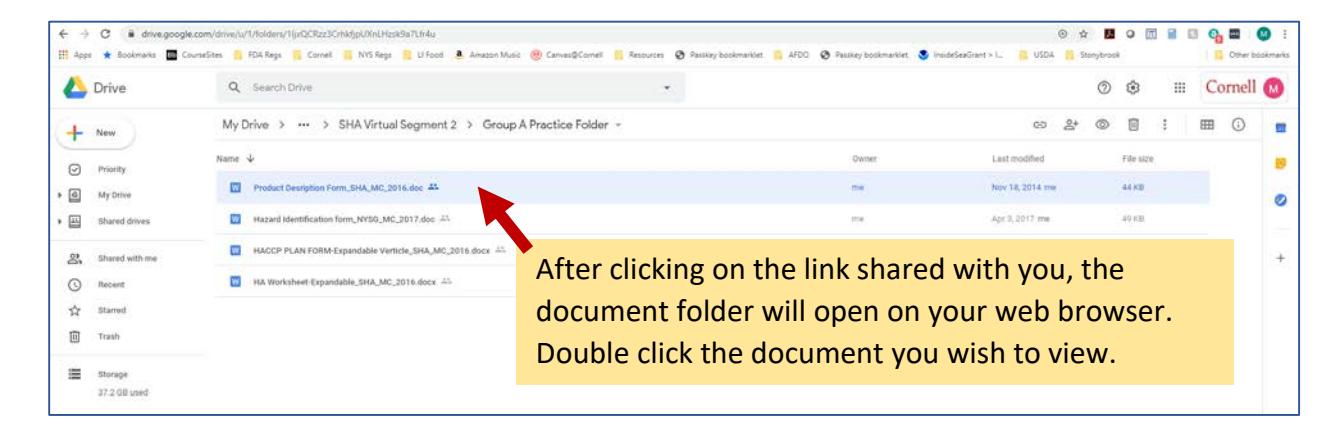

| File Edit View Insert Format Tools Help | DOCX ☆ 🖬                     |               |                        |              |                       |              |                    |                        |              |                     |        |                         |                   |                    |           |             |                          |             |    |  | 🍰 Share | M |
|-----------------------------------------|------------------------------|---------------|------------------------|--------------|-----------------------|--------------|--------------------|------------------------|--------------|---------------------|--------|-------------------------|-------------------|--------------------|-----------|-------------|--------------------------|-------------|----|--|---------|---|
|                                         |                              |               |                        |              |                       |              |                    |                        |              |                     |        |                         | Ø Editin          |                    |           |             |                          |             |    |  |         |   |
| You are now                             | Fish or Shellfish<br>Species | Wher<br>Is Po | re Product<br>urchased | Ho           | w Product<br>Received |              | How Pre<br>Is Stor | oduct                  | Ho           | w Produc<br>Shipped | ct     | How<br>Produc<br>Packag | v<br>ct is<br>ged | How<br>Be          | C         | )th         | er o                     | collaborato | rs |  |         | • |
| google                                  |                              | m a Fisherman | a Fish Farmer          | Refrigerated | ked                   | Refrigerated | peol               | Frozen<br>Shelf-stable | Refrigerated | Iced                | Frozen | Air Packed              | cuum Packed       | consumer           | to Eat    | /lo-Eat     |                          |             |    |  |         |   |
| <br>will see any                        |                              | Fro           | From                   |              |                       |              |                    |                        |              |                     |        |                         | uced Oxygen/Va    | sw to be cooked by | Raw Ready | Cooked Read | General P<br>At Rick Don |             |    |  |         |   |
| <br>others working on it as well.       |                              |               |                        |              |                       |              |                    |                        |              |                     |        |                         | Red               | ß                  |           |             |                          |             |    |  |         |   |